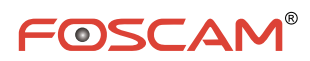

# Οδηγός γρήγορης εγκατάστασης

ΙΡ Κάμερα HD με Ρ2Ρ

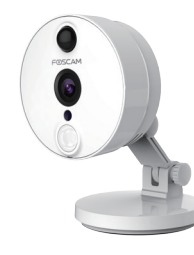

Foscam C2

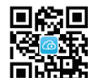

Λήψη εφαρμογής "Foscam"

## Εγκατάσταση εξοπλισμού

- Περιστρέψτε τη βάση της κάμερας μέχρι να ευθυγραμμιστούν τα σημεία α και β. Αυτό επιτρέπει την αφαίρεση του δίσκου τοποθέτησης.
- Εγκαταστήστε τον δίσκο τοποθέτησης σε έναν τοίχο ή στην οροφή χρησιμοποιώντας τις παρεχόμενες βίδες στερέωσης.
- Ευθυγραμμίστε τα σημεία α και β για να εισαγάγετε τη βάση της κάμερας στην πλάκα τοποθέτησης.
  Πραγματοποιήστε περιστροφή έτσι ώστε τα σημεία α και β να μην είναι πλέον ευθυγραμμισμένα. Με τον τρόπο αυτόν η κάμερα προσαρτάται με ασφάλεια στη βάση.

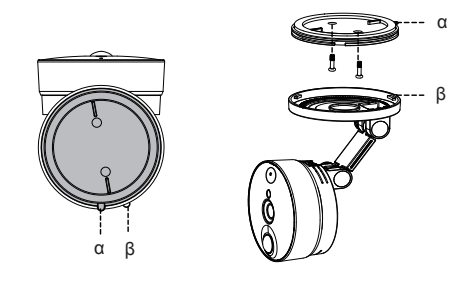

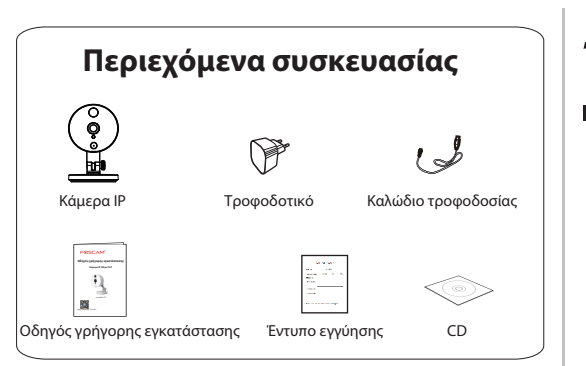

# Προειδοποίηση ασφαλείας

- Για τις κάμερες και τα δικτυακά καταγραφικά της Foscam απαιτούνται καλές πρακτικές ασφαλείας για την προστασία της ιδιωτικότητάς σας. Πρέπει να αλλάζετε τακτικά τον κωδικό πρόσβασης της κάμερας ή του καταγραφικού σας, ο οποίος αποτελείται από ένα συνδυασμό 8-10 αριθμών, γραμμάτων και συμβόλων.
- Πρέπει να κάνετε τακτικά τις ενημερώσεις της κάμερας ή του δικτυακού καταγραφικού σας. Βεβαιωθείτε ότι η κάμερά σας ή το δικτυακό καταγραφικό διαθέτει την πιο πρόσφατη έκδοση υλικολογισμικού (firmware) για καλύτερη απόδοση.

### Σύνδεση εξοπλισμού

V1.1

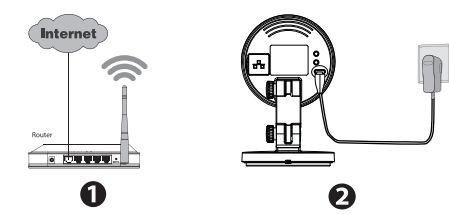

- **1.** Ενεργοποιήστε το ασύρματο router σας.
- Συνδέστε το τροφοδοτικό ρεύματος AC στην κάμερα.

#### Πριν ξεκινήσετε, λάβετε υπόψη τα εξής:

- Βεβαιωθείτε ότι το smartphone σας βρίσκεται κοντά στην κάμερα.
- Αν θέλετε να χρησιμοποιήσετε ασύρματη σύνδεση για να συνδέσετε την κάμερα, μην συνδέσετε καλώδιο ethernet. Η κάμερα θα αναπαραγάγει την ηχητική ειδοποίηση "Ready for WiFi configuration" [«Έτοιμοι για διαμόρφωση WiFi»].
- Βεβαιωθείτε ότι το smartphone σας είναι συνδεδεμένο με το ασύρματο router σας.

# 1 Εισαγωγή στο υλικό

### Εξωτερική περιγραφή

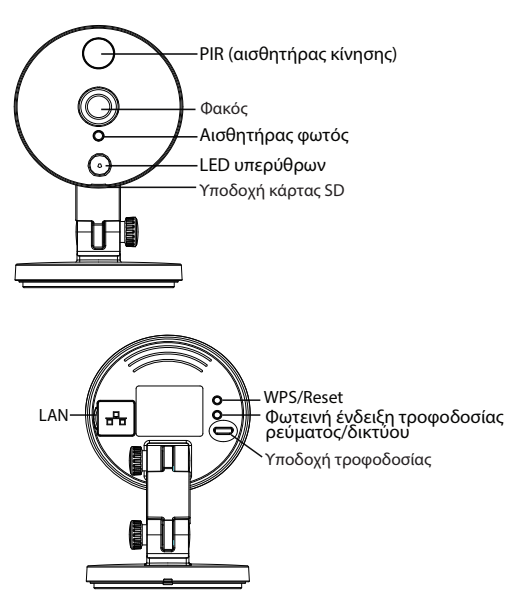

### Κατάσταση φωτεινής ένδειξης

| Κατάσταση φωτεινής ένδειξης                         | Περιγραφή                                       |
|-----------------------------------------------------|-------------------------------------------------|
| Συνεχές Flash (πράσινο)                             | Ενσύρματη σύνδεση                               |
| Αναβοσβήνει (πράσινο)<br>κάθε 0,2 δευτερόλεπτα      | Τίθεται σε λειτουργία το<br>EZLink (προεπιλογή) |
| Αναβοσβήνει (πράσινο)<br>κάθε 0,4 δευτερόλεπτα      | Συνδέεται το WPS                                |
| Αναβοσβήνει αργά (πράσινο)<br>κάθε 1,0 δευτερόλεπτα | Το Wi-Fi συνδέθηκε                              |
| Αναβοσβήνει (κόκκινο)<br>κάθε 0,4 δευτερόλεπτα      | Reset                                           |

#### Σημείωση:

Η κάμερα έχει ανάλυση εικόνας 1080p. Βεβαιωθείτε ότι το smartphone σας διαθέτει αντίστοιχη ανάλυση εικόνας. Συνιστώνται συσκευές smartphone με τα εξής χαρακτηριστικά:

- IOS: Ἐκδοση 8.1 ή νεότερη,
- Android: Ἐκδοση 4.1 ή νεότερη. Το κινητό θα πρέπει, επίσης, να διαθέτει μονάδα επεξεργασίας γραφικών (GPU).

# 2 Προσθήκη της κάμερας

Μπορείτε να προσθέσετε την κάμερα IP της Foscam χρησιμοποιώντας smartphone.

#### 1. Λήψη της εφαρμογής

Αν το κινητό σας διαθέτει εφαρμογή για σάρωση QR Code, σκανάρετε τον παρακάτω κωδικό.

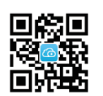

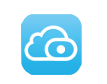

#### Έχετε υπόψη:

Αν δεν έχετε εφαρμογή σάρωσης QR Code, μπορείτε απλώς να μεταβείτε στο App Store ή στο Google Play και να αναζητήσετε τον όρο "Foscam". Βρείτε την εφαρμογή που εμφανίζεται με το ίδιο εικονίδιο που φαίνεται παραπάνω και κατεβάστε τη στη συσκευή σας. Βεβαιωθείτε ότι θα κατεβάσετε την εφαρμογή που έχει δημιουργηθεί από τη ShenZhen Foscam Intelligent Technology Co. LTD.

## Πρόσβαση μέσω προγράμματος

Ως εναλλακτική επιλογή, μπορείτε να έχετε πρόσβαση στην κάμερα απευθείας μέσω του τοπικού δικτύου και απομακρυσμένα μέσω της προώθησης θυρών.

 Πραγματοποιήστε λήψη της εφαρμογής "Equipment Search Tool" από τη διεύθυνση <u>http://www.foscam.com</u>.

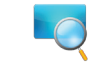

#### Προσοχή:

Βεβαιωθείτε ότι η κάμερα και ο υπολογιστής βρίσκονται στο ίδιο δίκτυο LAN.

**2.** Ανοίξτε την εφαρμογή "Equipment Search Tool".

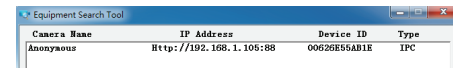

- Κάντε διπλό κλικ στη λίστα με τις κάμερες. Το προεπιλεγμένο πρόγραμμα περιήγησης θα ανοίξει στη σελίδα σύνδεσης.
- 4. Όταν συνδεθείτε για πρώτη φορά, θα χρειαστεί να κάνετε λήψη και εγκατάσταση του πρόσθετου (add-on).
- 5. Αφού συνδεθείτε, μπορείτε να διαχειριστείτε την κάμερα μέσω του προγράμματος περιήγησης.

#### 2. Προσθήκη της κάμερας

Εκτελέστε την εφαρμογή και, στη συνέχεια, εγγραφείτε και δημιουργήστε ένα λογαριασμό Foscam. Αφού συνδεθείτε, μπορείτε να πατήσετε το κουμπί "+" στην εφαρμογή και να ακολουθήσετε τον οδηγό εγκατάστασης για να προσθέσετε την κάμερά σας.

Αν η σύνδεση Wi-Fi είναι επιτυχής, η κάμερα θα αναπαραγάγει ηχητική ειδοποίηση.

# 3 Πρόσβαση στην κάμερα

### Πύλη Web P2P

Αφού προστεθεί με επιτυχία η κάμερά σας από την εφαρμογή του κινητού σας, θα βρίσκεται σε κατάσταση σύνδεσης Wi-Fi.

Μπορείτε να έχετε πρόσβαση στην κάμερα Foscam και μέσω της διαδικτυακής πύλης P2P

<u>https://www.myfoscam.com</u> στον υπολογιστή σας με Windows, χρησιμοποιώντας τον Internet Explorer.

Αν εγγραφήκατε και προσθέσατε την κάμερα ΙΡ στην εφαρμογή Foscam, δεν χρειάζεται να εγγραφείτε ξανά. Απλώς συνδεθείτε και αποκτήστε πρόσβαση στην κάμερα απευθείας μέσω της εφαρμογής ή του προγράμματος περιήγησης.

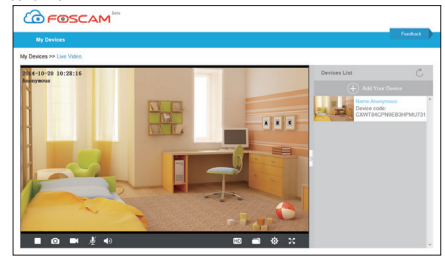

# 4 Συχνές ερωτήσεις

### Ξεχάσατε το Όνομα χρήστη/Κωδικό πρόσβασης;

Επαναφορά της κάμερας στις εργοστασιακές ρυθμίσεις: **1.** Πατήστε παρατεταμένα το κουμπί "Reset" της κάμερας για περίπου 10 δευτερόλεπτα, ενώ η κάμερα είναι ενεργοποιημένη.

2. Όταν αφήσετε το κουμπί, περιμένετε περίπου 30 δευτερόλεπτα, προκειμένου να γίνει αυτόματη επανεκκίνηση της κάμερας και επαναφορά των εργοστασιακών ρυθμίσεων. Το όνομα χρήστη και ο κωδικός πρόσβασης θα επανέλθουν στις προεπιλογές τους.

#### Έχετε υπόψη:

- Μετά την επαναφορά στις εργοστασιακές, προεπιλεγμένες ρυθμίσεις, θα πρέπει να επαναλάβετε τη διαμόρφωση της σύνδεσης Wi-Fi. Για να τη διαμορφώσετε ξανά, μπορείτε να ακολουθήσετε τον Οδηγό εγκατάστασης (βλ. ενότητα 2).
- Αν η συσκευή σας δεν είναι δυνατό να συνδεθεί στο Wi-Fi με τον Οδηγό εγκατάστασης, μπορείτε να ρυθμίσετε μη αυτόματα το Wi-Fi, αφότου πραγματοποιήσετε ενσύρματη σύνδεση της κάμερας με καλώδιο ethernet. Ανατρέξτε στο Εγχειρίδιο χρήστη, στον ιστότοπο της Foscam, στη διεύθυνση <u>http://www.foscam.com</u>.

# 5 Τεχνική υποστήριξη

Αν αντιμετωπίζετε προβλήματα με την κάμερα σας, επικοινωνήστε με το κατάστημα από όπου αγοράσατε το προϊόν της Foscam ή στείλτε e-mail στην ομάδα τεχνικής υποστήριξης στα κεντρικά γραφεία της Foscam: tech@foscam.com.

Τα σχόλιά σας και οι προτάσεις σας είναι πολύτιμα για τη βελτίωση των προϊόντων Foscam!

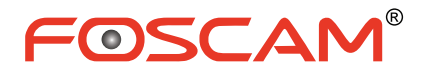

C E F© 🗵

ShenZhen Foscam Intelligent Technology Co., Ltd